## **Charting a Begin Bag Event**

1. Click on the appropriate task on the MAR.

| Medications                      |  | 2012-Nov-21<br>15:03 | 2 | 012-Nov-21<br>14:46 |
|----------------------------------|--|----------------------|---|---------------------|
| Sucrose                          |  |                      |   |                     |
| Continuous Infusions             |  |                      |   |                     |
| Normal Saline IV Solution 1000   |  | Pending              |   |                     |
| mL                               |  | Not previously       |   |                     |
| 75 mL/hr, IV, 1,000 mL, Start:   |  | given                |   |                     |
| 2012-Nov-21 15:02                |  |                      |   |                     |
| Administration Information       |  |                      |   |                     |
| Sodium Chloride 0.9% IV Solution |  |                      |   |                     |

- 2. The Continuous Infusion charting window will open.
- 3. The **"Begin Bag"** event will be selected by default. **Note:** Verify the appropriate event has been selected.

| P Sodium Chloride 0.9% IV Solution 1,000 mL: ZZTEST, PATIENT THIRTEEN                                                                                                    |                                       |               |  |  |  |  |
|----------------------------------------------------------------------------------------------------|---------------------------------------|---------------|--|--|--|--|
| 🗸 🚫 🔳                                                                                                    |                                       |               |  |  |  |  |
| ස්ත්<br>Normal Saline IV Solution 1,000 mL<br>125 mL/hr, IV, 1,000 mL, Start: 2013-Aug-01 10:50                                                                                                    |                                       |               |  |  |  |  |
|                                                                                                    | 2013-Jul-31 22:50 - 2013-Aug-01 22:50 |               |  |  |  |  |
| Begin Bag   Site Change   Infuse   Bolus   Rate Change                                                                                                    | No results found                      |               |  |  |  |  |
| Normal Saline IV Solution 1,000 mL     Image: Control of the second second sec |                                       |               |  |  |  |  |
| Ves No Normal Saline IV Solution 1,000 mL                                                                                                    |                                       |               |  |  |  |  |
| *Performed date / time :                                                                                                    | 2013-Aug-01 🗘 🔽 1050 🗘                | omment        |  |  |  |  |
| *Performed by :                                                                                                    | Test, CPOE RN, RN                     | Clea <u>r</u> |  |  |  |  |
| Witnessed by :                                                                                                    | <u>å4</u>                             | Apply         |  |  |  |  |
| *Bag # :                                                                                                    | 1                                     |               |  |  |  |  |
| *Site :                                                                                                    | ×                                     |               |  |  |  |  |
| *¥olume (mL) :                                                                                                    | 1000                                  |               |  |  |  |  |
| *Rate (mL/hr) :                                                                                                    | 125                                   |               |  |  |  |  |
|                                                                                                    |                                       |               |  |  |  |  |
|                                                                                                    |                                       | Begin Bag     |  |  |  |  |
|                                                                                                    | Ir                                    | Progress      |  |  |  |  |

4. Complete the IV detail section. In the "**Performed date / time**" boxes, the current date/time is defaulted by the system. Modify the defaulted date and time if needed.

| *Performed date / time : | 2012-Nov-21 😂 💙 1504 🔅 | Comment       |
|--------------------------|------------------------|---------------|
| *Performed by :          | Test, CPOE RN, RN 🏄    | Clea <u>r</u> |
| Witnessed by :           | <u>å</u>               | Apply         |
| *Bag # :                 | 1                      |               |
| *Site :                  | ×                      |               |
| *¥olume (mL) :           | 1000                   |               |
| *Rate (mL/hr) :          | 75                     |               |
|                          |                        |               |
|                          |                        | Begin Bag     |
|                          |                        | In Progress   |

- 5. The **"Performed by"** box is defaulted to the clinician logged on. Please verify the name is correct.
- 6. In the "**Bag #**" box, the system defaults to the appropriate bag number. If necessary, the number may be modified.
- 7. The **"Site"** is a required field for the initial Begin Bag event. In the Site box, click the drop down arrow to select the IV insertion site from the list.
- 8. In the **"Volume (mL)"** box, the volume entered on the order is defaulted by the system. If infusing a different amount, enter it here.
- 9. In the "**Rate (ml/hr)**" box, the infusion rate is defaulted by the system to the rate entered on the order.
- 10. To enter a **Comment** relating to the IV event, click "**Comment**" to open the dialog box.
- 11. Enter a comment and click "**OK**". If a comment is entered, an asterisk is displayed next to the IV event.
- 12. Click "Apply" to save entries.
- 13. The results will display on the appropriate line in the date and time column of the history summary.

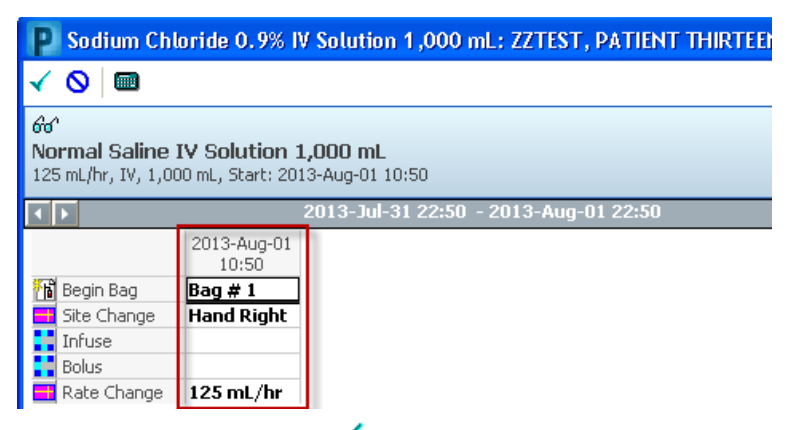

14. Click the green check mark ✓ on the toolbar to sign the new or modified results and return to the MAR.